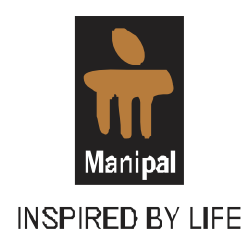

# Student Manual for Online Registration

(JAN 2011)

# Sikkim Manipal University

Directorate of Distance Education

Directorate of Distance Education Sikkim Manipal University Syndicate House, MANIPAL – 576 104 www.smude.edu.in

# **Table of Contents**

| Соі | Contents                                  |   |    |  |
|-----|-------------------------------------------|---|----|--|
| 1.  | Online Registration                       | - | 2  |  |
| 2.  | The Online Registration Website           | - | 3  |  |
| 3.  | Filling of Online Fresh Registration Form | - | 4  |  |
| 4.  | Filling of Online LC Transfer Form        | - | 17 |  |
| 5.  | Filling of Online Re-registration Form    | - | 19 |  |
| 6.  | Filling of Online Re-sitting Form         | - | 21 |  |
| 7.  | Do's and Don'ts for Online Applicants     | - | 24 |  |

## **1. Introduction**

Sikkim Manipal University, Directorate of Distance Education introduces online services through its website. Aspiring students can now apply for SMU-DE programs online, Re-register for the program in the subsequent semesters and also submit their Re-sitting for appearing for examinations. The payment also can be made through secure payment gateway. The online portal allow students to login either through secure pin or password credentials, permit them to save draft and track, the status of their applications. Students will also receive SMS / email alerts / notification from the University during various touch points. The University authorized Learning Centres will make the first level verification of applications and other eligibility documents before forwarding them for further enrolment process at the University.

#### Fresh Applicant - Acquiring username and password

The Candidate has to purchase a Prospectus copy from university authorised Learning Centre (LC) located nearby to his/her location in the city by paying the requisite fee. The username and the password are provided in the application form. The username is the (7 Character) application number (Sl.No.), while the (8 Character) password will be found on scratching the sticker. The sticker can be found on the top right corner of the application form. The details are shown below.

| SMU<br>ikkim Manipal University<br>Directorate of Distance Education | C                                     | OMPLIMENTA                                                    | SI. No. N.              | A10006<br>USERNAME | Manial             |
|----------------------------------------------------------------------|---------------------------------------|---------------------------------------------------------------|-------------------------|--------------------|--------------------|
| www.smude.edu.in Roll Number (For office use only)                   | APPLICAT<br>FALL SES<br>(Read instruc | TION FOR ADMIS<br>SION - AUGUST 2<br>tions before filling the | SION<br>2009<br>e form) | GSK834D            | INSPIRED BY LIFE   |
|                                                                      |                                       |                                                               |                         | PASS               | WORD               |
| Name of the applicant as in the birth of                             | certificate or marks ca               | rd of Standard X exam:                                        |                         | (Use cap           | ital letters only) |
|                                                                      |                                       |                                                               |                         |                    |                    |
| amers name:                                                          |                                       |                                                               |                         |                    |                    |
|                                                                      |                                       |                                                               |                         |                    |                    |
| Date of birth:                                                       | 4.Gender:                             | 5.Blood Group                                                 | 6.Nationality:          |                    |                    |
|                                                                      | 2. Female                             | 2. Female                                                     |                         |                    |                    |
| Complete Address for corresponde                                     | ence (Do not repeat                   | name):                                                        |                         |                    |                    |
|                                                                      |                                       |                                                               |                         |                    |                    |
|                                                                      |                                       |                                                               |                         |                    |                    |
|                                                                      |                                       |                                                               |                         |                    |                    |
| City:                                                                | State:                                |                                                               | Pi                      | n code:            |                    |
|                                                                      |                                       |                                                               |                         |                    |                    |

## 2. The Online Registration Website

Log on to www.smude.edu.in. Click on 'Apply Online' link OR http://admissions.smude.edu.in.

Please read the instructions provided in the main page to login.

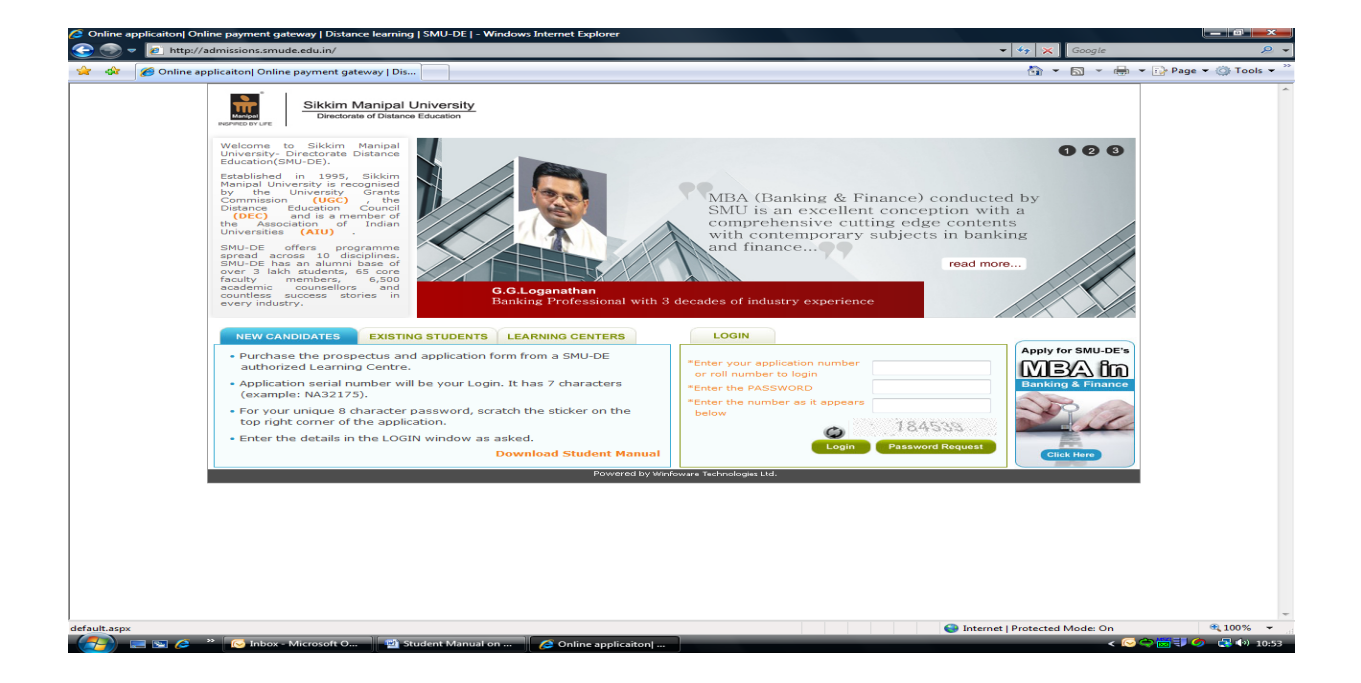

On successful login, the applicant can start filling up the online form, by selecting the '*Fresh Application*' tab on the top of the page .

| 🖉 Sikkim Manipal Distance Education - Windows Internet Explorer                                             |                                | L- I X                                                                        |
|----------------------------------------------------------------------------------------------------|--------------------------------|-------------------------------------------------------------------------------|
| € • - E http://172.16.11.150/OnlineDE/Home.wtl                                                              | ▼ 💀 4 × ♥! Yahoo! Search       |                                                                               |
| x 🔊 × Search web 🔎 🚽 🔶 x 🏟 x 🧤 x 🐂 x 🖓 🐼 x                                                                  |                                | Gates plays down need                                                         |
| 👷 Favorites 🙁 👻 🌮 FarmVille on Facebook 🖉 Windows Live Hotmail 🎉 Sikkim Manipal Distanc 🗙                   | 🏠 🕶 🗟 👻 🖃 🖶 🕶 Page 🕶           | Se Defence Secretary Robert                                                   |
| S M U<br>Sikkim Manipal University<br>Directorate of Distance Education                                     | Manipal<br>INSPIRED BY LIFE    | Afghanistan on Tuesday,<br>Saying he would press<br>Top Stories - Google News |
| Home Fresh Application                                                                                      |                                | 'NA68229',                                                                    |
|                                                                                                    |                                | NA68227'.                                                                     |
| Instructions :     Ownload Application Instructions                                                         |                                | Streen Snape<br>Dekkop<br>Wrdow<br>Regon<br>Settron Core<br>2003/84           |
|                                                                                                    | Internet   Protected Mode: Off | 🖓 🔻 🔍 100% 👻 💡                                                                |
| 🚱 💷 🖻 🤌 🤌 Inbox - Microsoft O 🔯 Office Communicator 🖉 Sikkim Manipal Dist 📕 Untitled - Notepad 👘 Admissions | < 🛃 🤤 🦉                        | 14:18 💿 💭 🔁 🕲 14                                                              |

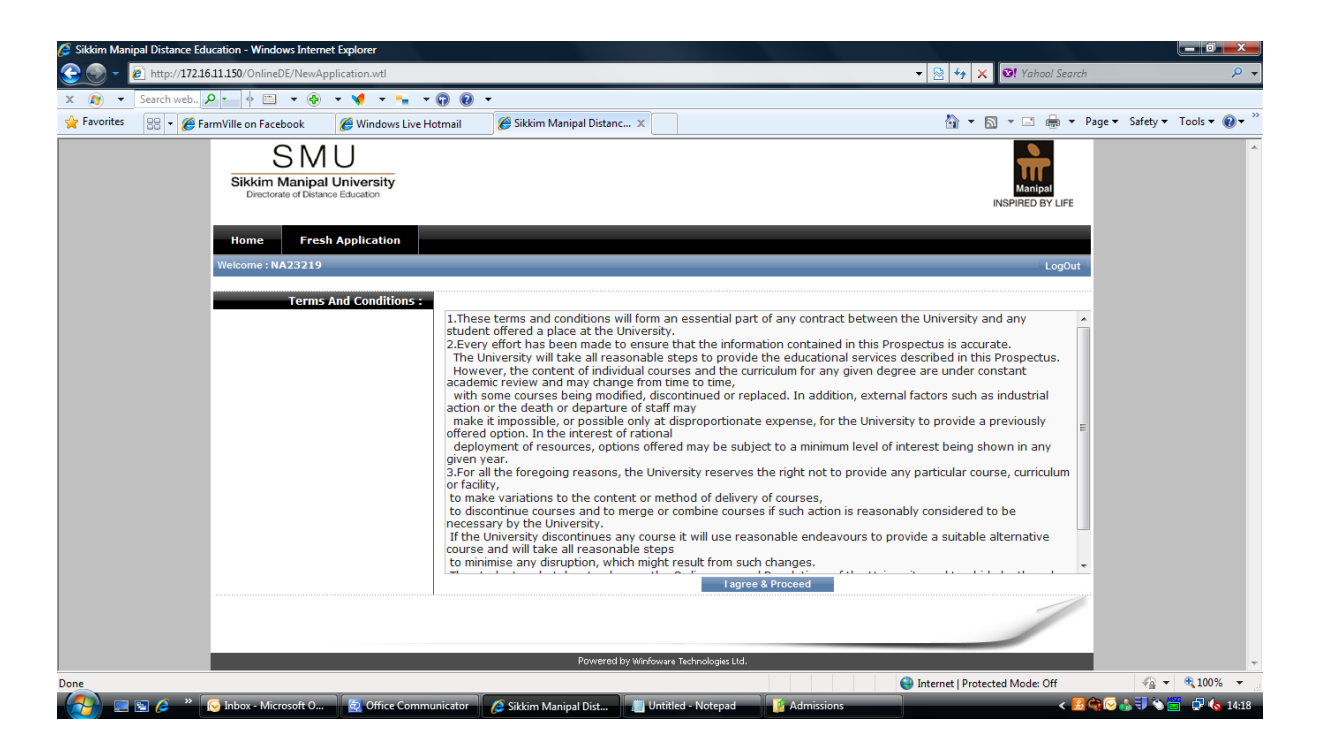

The applicant has to accept the terms and conditions to proceed to the entry process. To move from one step to another use the button provided at the bottom of the page.

## **3. Filling of Online Fresh Registration Form**

**Step 1: Personal details Entry:** The applicant has to enter his/her personal details as desired and the same will reflect in the university records. It is advisable to provide correct data without any mistakes as the same data will be used for future communication with the applicant.

| Sikkim Manipal Distance Education - Windows Internet Ex | plorer                           |                      |                        |                             |                    |
|---------------------------------------------------------|----------------------------------|----------------------|------------------------|-----------------------------|--------------------|
| 📀 💿 🔻 🙋 http://admissions.smude.edu.in/OnlineDE         | _Testing/NewApplication.wtl      |                      |                        | 🔻 🍫 🗙 🗛 AOL Search          | <u>ب</u> ج         |
| 😪 🚸 🌈 Sikkim Manipal Distance Education                 |                                  |                      |                        | 🔄 🔹 🗟 🔹 🖶 🔹                 | 🔂 Page 👻 🔘 Tools 👻 |
|                                                         |                                  |                      |                        | INSPIRED BY LIFE            | *                  |
| Home Application Sea                                    | arch Application Dispatch 🔻 Rep  | orts 🔻               |                        |                             |                    |
| Welcome : 02779                                         |                                  |                      |                        | -LogOut                     | -                  |
|                                                         |                                  |                      |                        |                             |                    |
|                                                         | Applicat                         | ionNo : NA23684      |                        |                             |                    |
|                                                         | Step1 Step2                      | Step3                | Step4 Step5            |                             |                    |
|                                                         |                                  |                      |                        |                             |                    |
| Personal Details                                        | Mr                               |                      | TEST                   |                             |                    |
| - Salutation :                                          | TECT                             | " Firstname :        | TECTI                  |                             |                    |
| " Name as in Xth :                                      | TECT                             | Middle Name :        | TESTI                  |                             |                    |
| * Father's Name :                                       | 12/06/1084                       | Last Name :          | 16512                  |                             |                    |
| Date of Birth :                                         | 13/00/1904                       | Blood Group :        | ONegative              | ÷                           |                    |
| Gender :                                                | maie *                           | ]                    | TEST@MANUDALLLCOM      |                             |                    |
| Nationality :                                           |                                  | * Email :            | TESTOMANIPACO.COM      |                             |                    |
| Address1 :                                              | TEST                             | STD Code :           | 0820                   |                             |                    |
| Address2 :                                              | TEST                             | Phone No :           | 4297000                |                             | E                  |
| Address3 :                                              | TEST                             | Mobile No :          | 123456789              |                             |                    |
| * Country :                                             | INDIA                            |                      |                        |                             |                    |
| * State :                                               | KARNATAKA                        |                      |                        |                             |                    |
| * City :                                                | MANIPAL                          | ]                    |                        |                             |                    |
| * Pincode :                                             | 576104                           |                      |                        |                             |                    |
| Permanent Address                                       | _                                |                      |                        |                             |                    |
| PerManent :                                             | Copy Correspondence Address      |                      |                        |                             |                    |
| * Address1 :                                            | TEST                             | STD Code :           | 0820                   |                             |                    |
| Address2 :                                              | TEST                             | PhoneNo :            | 4297000                |                             |                    |
| Address3 :                                              | TEST                             | MobileNo :           | 123456789              |                             |                    |
| * Country :                                             | INDIA                            |                      |                        |                             |                    |
| * State :                                               |                                  |                      |                        |                             |                    |
| + City :                                                | 576104                           | ]                    |                        |                             |                    |
| Pricode :                                               |                                  | Next                 | 1                      |                             |                    |
|                                                         |                                  | next                 |                        |                             | -                  |
| Done                                                    |                                  | 200                  | 😜 Int                  | ernet   Protected Mode: Off | 🔍 100% 🔻 💡         |
| - 🦽 🖂 🔛 🖉 👋 💋 Login - Win 🛛 🍋 Siki                      | kim Mani 🧀 Login - Win 🔢 FreshAd | miss 🔤 LC Instructio | 🕋 ApplicationT 🔛 Fresh | [Com 🔛 LCPassword           | < 🤫 🗐 🖓 🎝 15:24    |

**Step 2: Program details:** The applicant has to provide the details of the program he/she wish to pursue. The applicant can refer to the prospectus for details of the programs being offered.

| Sikkim Manipal Distance Education - Windows Internet Explorer                       | ration wtl                                                 | - to X AOI Search              | <u> </u>             |
|-------------------------------------------------------------------------------------|------------------------------------------------------------|--------------------------------|----------------------|
| 🔆 🔅 🦉 Sikkim Manipal Distance Education                                             |                                                            | 👌 • 🗟 • 🖶 •                    | 🔂 Page 🔻 🍈 Tools 👻 🦥 |
| SINU<br>Sikkim Manipal University<br>Decelerate of Element Education                |                                                            |                                | Â                    |
| Home Application Search Applic                                                      | ation Dispatch 🔻 Reports 🔻                                 |                                |                      |
| Step1                                                                               | ApplicationNo : NA23684<br>Step2 Step3 Step4 Step          | 5                              |                      |
| Course Details Learning Center : Program : Semester : Lateral Entry : Elipibility : | IN (BANGALORE )<br>CIENCE IN INFORMATION TECHNOLOGY *      |                                |                      |
| Cligibility Description                                                             |                                                            |                                |                      |
| E2 © 12<br>© 3 years Diploma from state<br>© ITI<br>© Others                        | board of technical education                               |                                |                      |
| Bachelor Degree     Others                                                          |                                                            |                                |                      |
| E4  BSc(AIT/IT/CS)/BCA/BE/BTE                                                       | n a reputed institution<br>CH from a reputed institution   |                                |                      |
|                                                                                     | Previous Next                                              |                                |                      |
|                                                                                     |                                                            | Internet   Protected Mode: Off | € 100% ·             |
| 🧀 🖂 🖻 🌽 🥐 🕼 Login - Win 🖉 Sikkim Mani                                               | Login - Win 📙 FreshAdmiss 👜 LC Instructio 🗐 ApplicationT 🗐 | Fresh [Com 🖳 🖳 LCPassword      | < 📬 📜 🛃 🕪 15:27      |

Step 3: Payment and Educational Qualification details

| Home Fresh A<br>Welcome : PA32307                                                                                                    | n Manipal University<br>torate of Distance Education<br>pplication                                                |                      | Log0                                                                                          |  |  |
|----------------------------------------------------------------------------------------------------|----------------------------------------------------------------------------------------------------|----------------------|-----------------------------------------------------------------------------------------------|--|--|
|                                                                                                    | Step1 Step2                                                                                                    | Step3                | Step4                                                                                         |  |  |
| Payment Details     * Payment Type :     * Payment Mode :     * Payment Instrument     No:     * Amount :     * Date :     * Bank :     * Payable At : | <ul> <li>Online ● Offline</li> <li>✓</li> <li>✓</li> <li>✓</li> <li>✓</li> <li>✓</li> <li>✓</li> <li>✓</li> </ul> | Total Semester Fee : | 11700.00 (Total Amount for the course) Note : Only 2 Payments are Allowed. Insert Reset Clear |  |  |
| Total Instruments :                                                                                                    | 0 (Total No. of payments)                                                                                         | Amount Paid :        | 0 (Total Amount paid)                                                                         |  |  |
| Fee Name                                                                                                    |                                                                                                    | Amount               |                                                                                               |  |  |
| EXAM FEE                                                                                                    |                                                                                                    | 800.00               |                                                                                               |  |  |
| TUITION FEE                                                                                                    |                                                                                                    | 10800.00             | 10800.00                                                                                      |  |  |
| ALUMNI FEE                                                                                                    |                                                                                                    | 100.00               |                                                                                               |  |  |
| LATE FEE                                                                                                    |                                                                                                    | 0.00                 |                                                                                               |  |  |
| Excess :                                                                                                    | 0                                                                                                    | Amount Due :         | 11700.00                                                                                      |  |  |

The above page will be displayed on the screen with payment mode the student wish to opt for and fields pertaining to educational qualifications. Also, the fee applicable for payment will be displayed. Further, the applicant can refer to current session prospectus for amount of fee applicable against the each program.

The student has to select the payment type 'Online' or 'Offline'. The student who wishes to make the fee payment through Payment Gateway can do so by selecting the option payment type 'Online'. Otherwise, to pay through DD/Challan / debit/ creit card swiping select the option payment type 'Offline'.

(a) To make the payment through Online Payment Gateway the steps as shown below:

#### Steps involved in payment through Online:

| Manipal<br>INSPIRED BY LIFE Sikkin<br>Direct | n Manipal University<br>orate of Distance Education |                      |                                        |
|----------------------------------------------|-----------------------------------------------------|----------------------|----------------------------------------|
| Welcome : PA32307                            |                                                     |                      | – LogOut                               |
|                                              | Step1                                               | step2                | Step4                                  |
| Payment Details                              |                                                     | Total Semester Fee : | 11700.00 (Total Amount for the course) |
| * PaymentType :                              | Online Offline           Pay Now                    |                      |                                        |
| Total Instruments :                          | 0 (Total No. of payments)                           | Amount Paid :        | 0 (Total Amount paid)                  |
|                                              |                                                     |                      |                                        |
| Fee Name                                     |                                                     | Amount               |                                        |
| EXAM FEE                                     |                                                     | 800.00               |                                        |
| TUITION FEE                                  |                                                     | 10800.00             |                                        |
| ALUMNI FEE                                   |                                                     | 100.00               |                                        |
| LATE FEE                                     |                                                     | 0.00                 |                                        |
| Excess :                                     |                                                     | 0 Amount Due :       | 11700.00                               |

Click Pay Now - Disclaimer

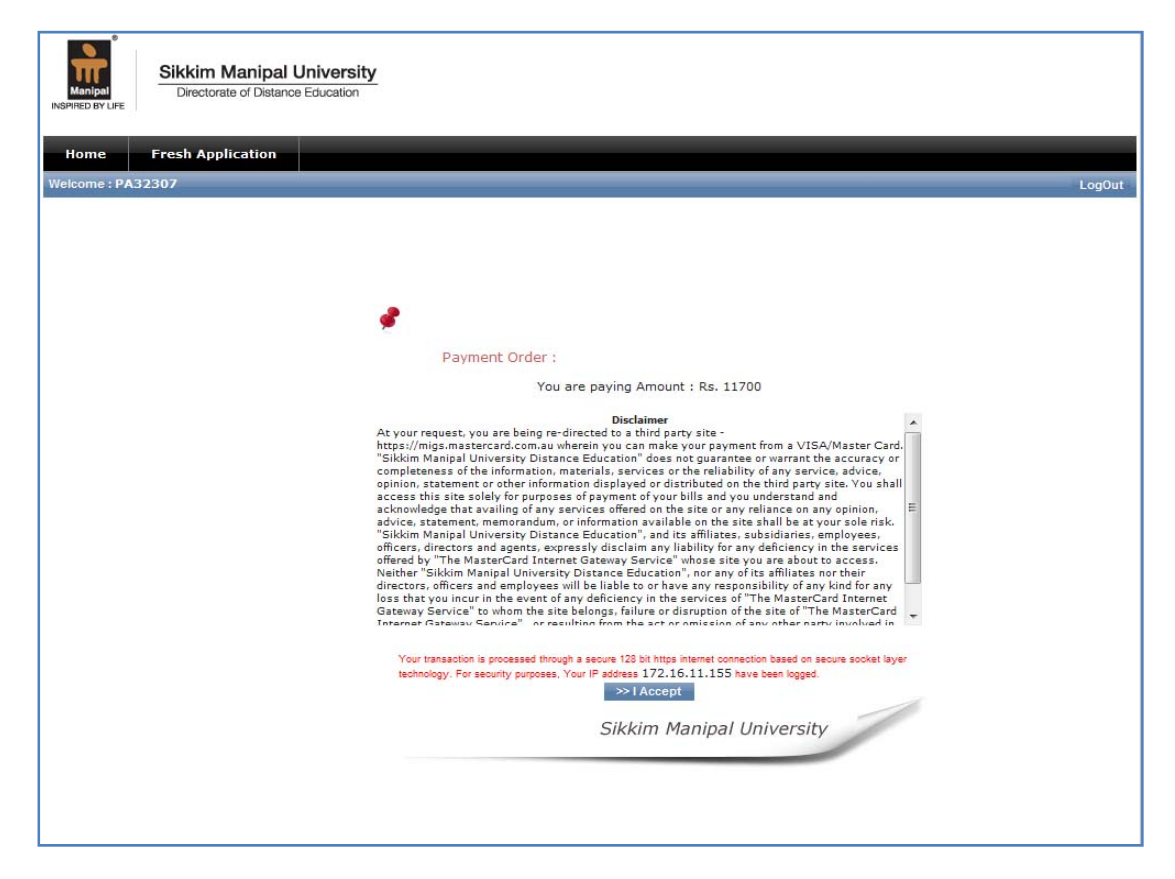

Option to select VISA/ Master Card

| MasterCard<br>Internet Gateway Service                                                               | Your details will be sent to and processed by <b>The</b><br><b>MasterCard Internet Gateway Service</b> and will not be<br>disclosed to the merchant<br>e |  |  |  |  |
|----------------------------------------------------------------------------------------------------|----------------------------------------------------------------------------------------------------|--|--|--|--|
|                                                                                                    | TEST MODE                                                                                                    |  |  |  |  |
| Merchant name:                                                                                       | SIKKIM MANIPAL UNIVERSITY OF HEALTH MEDICAL<br>AND TECHNOLOGICAL SCIENCES                                                                                |  |  |  |  |
| How                                                                                                  | How would you like to pay?                                                                                                    |  |  |  |  |
| Pay securely using S                                                                                 | SL+ by clicking on the card logo below:                                                                                                    |  |  |  |  |
|                                                                                                    | VISA MasterCard                                                                                                    |  |  |  |  |
| Copyright ©2007 Dialect Payments Pty Ltd. All Rights Reserved.<br>SECURE PAYMENTS POWERED BY DIALECT |                                                                                                    |  |  |  |  |
|                                                                                                    |                                                                                                    |  |  |  |  |

Enter Card Details

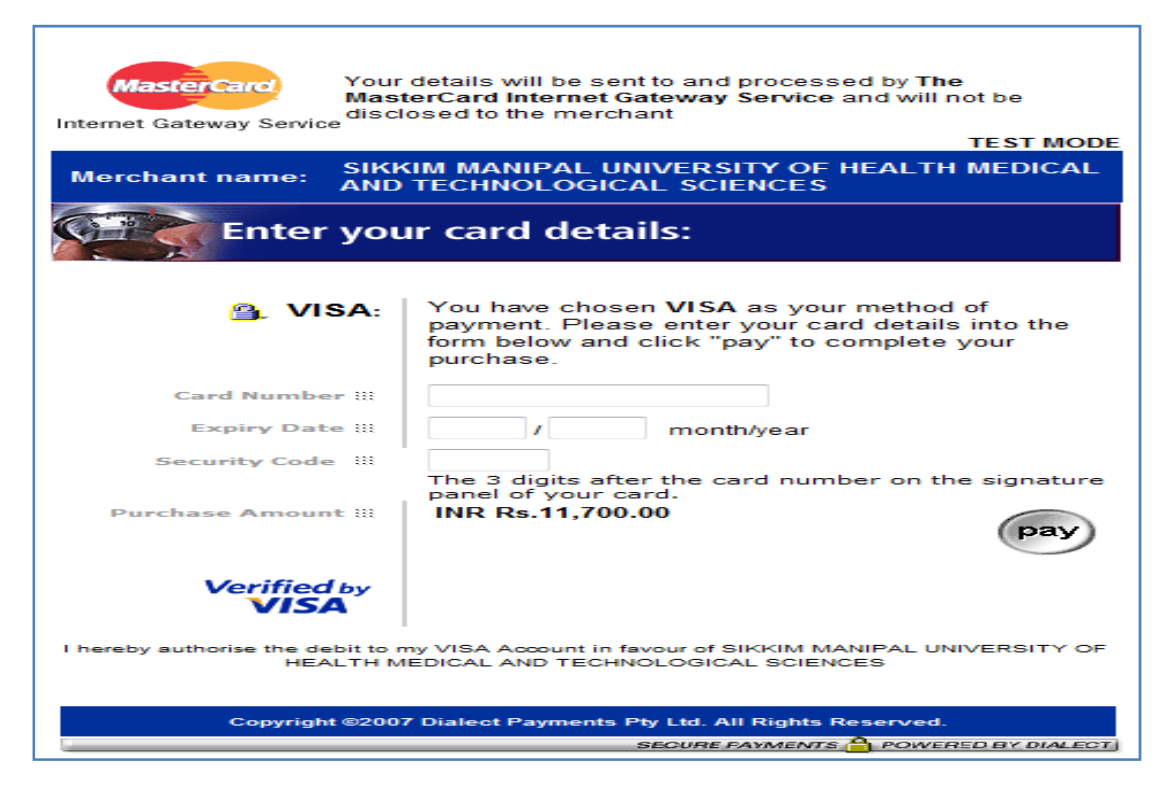

Processing...

| MasterCard<br>Internet Gateway Servic                                                                        | Your details will be sent to and processed by <b>The</b><br><b>MasterCard Internet Gateway Service</b> and will not be<br>disclosed to the merchant<br>TEST MODE |  |  |  |  |
|----------------------------------------------------------------------------------------------------|----------------------------------------------------------------------------------------------------|--|--|--|--|
| Merchant name:                                                                                               | SIKKIM MANIPAL UNIVERSITY OF HEALTH MEDICAL<br>AND TECHNOLOGICAL SCIENCES                                                                                        |  |  |  |  |
| Please wait while your payment is processed.                                                                 |                                                                                                    |  |  |  |  |
| <b>Please wait</b><br>The server is processing your payment using VISA for the value of INR<br>Rs.11,700.00. |                                                                                                    |  |  |  |  |
| Copyright ©2007 Dialect Payments Pty Ltd. All Rights Reserved. SECURE PAYMENTS POWERED BY DIALECT            |                                                                                                    |  |  |  |  |

Successful Transaction

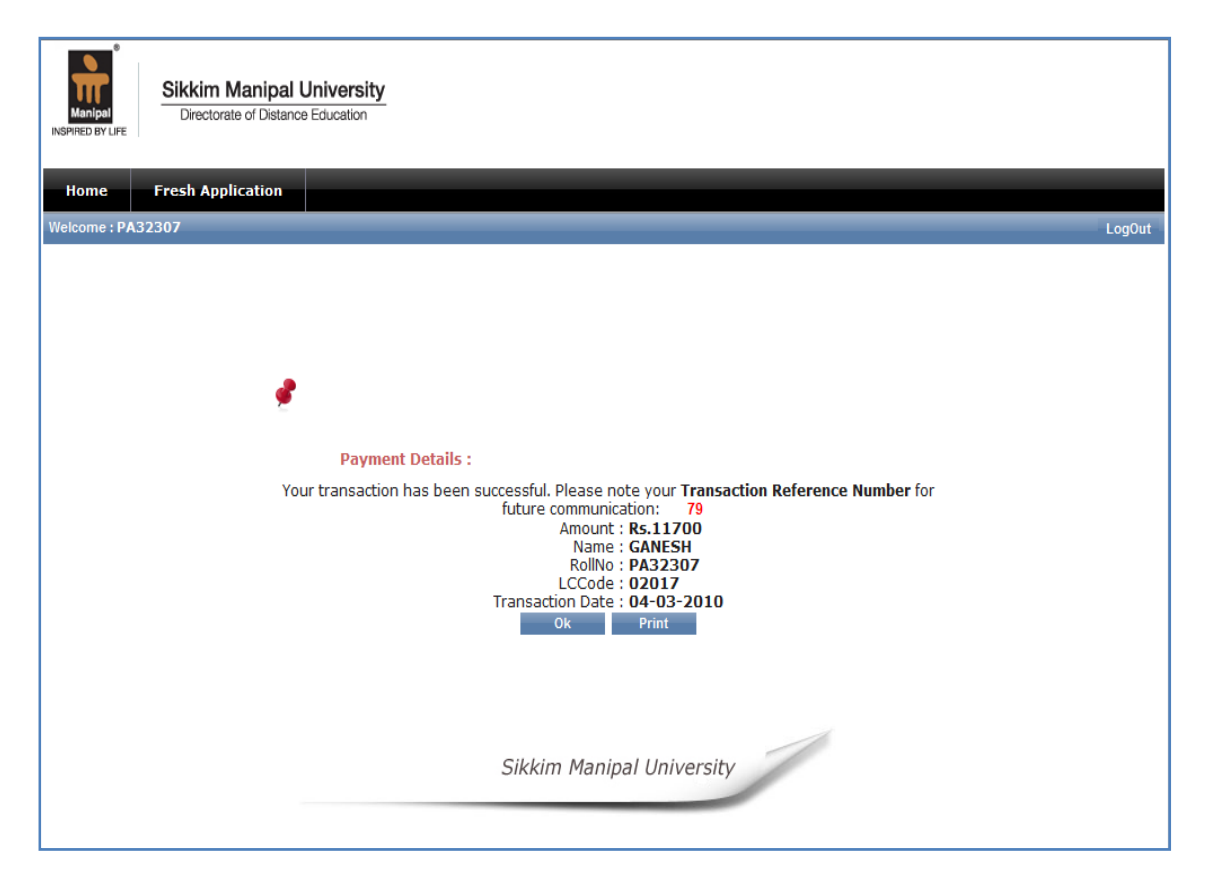

(b) If fee paid through Demand Draft, the student has to enter the payment details like DD No., Amount, DD Date, Bank Name, etc.

**NOTE:** Demand Draft - The student can make single payment through demand draft including all the fee heads like semester fee, certificate fee, Late Fee (if any), etc. The demand draft drawn should be in the favour of 'SIKKIM MANIPAL UNIVERSITY DE' payable at *Manipal* or *Udupi*.

(c) If paid through Challan, the student has to enter the payment details like Challan No., Challan Date, Amount, etc.

**NOTE:** SBI Challan - The student can make single challan payment including all the fee heads like semester fee, certificate fee (applicable for students in final semester), Late Fee (if any), etc. This facility is available at all CORE BANKING BRANCHES of STATE BANK OF INDIA across the country. Challan forms can be availed from the learning centre.

(d) Payment through Credit/Debit Card Swiping: This mode of payment is available only at select Learning Centres. After swiping the card , enter Credit/Debit Card Number, Auth Code (authorization code), Date and Amount in the respective fields. Name, Roll Number and Centre Code must be written on the reverse of Merchant copy of Charge Slip. Merchant copy charge slip without signed by the cardholder is not acceptable.

Once the details are entered click 'Add' button.

If the student wants to add one more payment instrument, to enter the details of 2nd payment instrument the student needs to follow the same procedure. The field 'Excess' displays, if any, excess payment is made. The field "Amount due'" displays the shortage in payment. If the amount entered by the student is matching with the semester fee to be paid, both the fields (Excess and Amount Due) will display zero. Once all entries are done correctly, please click 'Submit to LC' button.

Further, the applicant has to enter the previous educational qualifications. The photocopy of these qualifications duly attested by the gazetted officer has to be enclosed along with the application form while forwarding to the university through learning centre.

|                                       |                     |              | Applicat | ionNo : NA23684                                      |             |                       |            | _  |
|---------------------------------------|---------------------|--------------|----------|------------------------------------------------------|-------------|-----------------------|------------|----|
|                                       | Step1               | Step2        | •        | Step3                                                | Step4       | Step5                 |            |    |
| Payment Details                       |                     |              |          | Total Semester Fee :                                 | 14500.00    | (Total Amount for the | e course)  |    |
| * Payment Mode :                      | DD                  |              | -        |                                                      |             |                       |            |    |
| * DD No :                             |                     |              |          |                                                      |             |                       |            |    |
| * Amount :                            |                     |              |          |                                                      |             |                       |            |    |
| Antodite :                            |                     |              |          |                                                      |             |                       |            |    |
| - Date :                              |                     |              |          |                                                      |             |                       |            |    |
| * Bank :                              |                     |              | -        |                                                      | Note : Only | 2 Payments are Allo   | wed.       |    |
| * Payable At :                        |                     |              | -        |                                                      | Insert Re   | eset Clear            |            |    |
| SNo Identification                    | Date                | Amount       | Bank     | Payable                                              | a At        | Edit                  | Delete     | _  |
| 1 123456                              | 01/08/2009          | 14500.00     | AXIS BAI | NK UDUPI                                             |             | 2                     |            |    |
| Total Instruments :                   | 1 (Total No. of pay | ments)       |          | Amount Paid :                                        | 14500.00    | (Total Amount paid)   |            |    |
|                                       |                     |              |          |                                                      |             |                       |            |    |
| Fee Name                              |                     |              |          | Amount                                               |             |                       |            |    |
| EXAM FEE                              |                     |              |          | 1600.00                                              |             |                       |            |    |
| TUITION FEE                           |                     |              |          | 12800.00                                             |             |                       |            |    |
| ALUMNI FEE                            |                     |              |          | 100.00                                               |             |                       |            |    |
| LATE FEE                              |                     |              |          | 0.00                                                 |             |                       |            |    |
| Excess :                              |                     |              | 0.00     | Amount Due :                                         |             |                       | 0          |    |
|                                       |                     |              |          | ······                                               |             |                       |            |    |
| Education Details                     |                     |              |          |                                                      |             |                       |            |    |
| <ul> <li>Qualifying Exam :</li> </ul> |                     |              | <b>*</b> | • Stream :                                           |             |                       | ÷          |    |
| * Year of Passing :                   |                     |              |          | University/Board :                                   |             |                       |            | Ψ. |
| * Class/Div/Grade :                   |                     |              |          | Percentage/CGPA :                                    |             |                       |            |    |
|                                       |                     |              |          |                                                      |             |                       |            | _  |
| Qualifying Exam                       | Stream              | YearOfPassin | ם נ      | IniversityBoard                                      | ClassDiv    | isionBoard            | Percentage |    |
| 10TH                                  | Nill                | 2000         | C<br>L   | Jniversity Education                                 | FIRST WIT   | TH DISTINCTION        | 78         |    |
| 12TH                                  | COMMERCE            | 2002         | K C      | (ARNATAKA - Government<br>Of Karnataka Dept. Of Pre- | t<br>FIRST  |                       | 65         |    |
|                                       |                     |              | L        | Iniversity Education                                 |             |                       |            |    |
| BACHELOR'S DEGREE                     | ENGINEERING         | 2005         | K<br>M   | ARNATAK - University of<br>lysore                    | SECOND      |                       | 55         |    |
|                                       |                     |              | P        | revious Next                                         |             |                       |            |    |

**Step 4: Employment and Students of Foreign origin details:** The applicant has to provide his employment details and foreign origin details, if applicable.

| Manipal Distance Education - Windows Internet Exp                                                              | plorer                     |                            |                   |          |                          |               |
|----------------------------------------------------------------------------------------------------|----------------------------|----------------------------|-------------------|----------|--------------------------|---------------|
| http://admissions.smude.edu.in/OnlineDE_                                                                       | Testing/NewApplication.wtl |                            |                   |          | AOL Search               |               |
| Sikkim Manipal Distance Education     S N U     Sikkim Manipal Universit     Directorate of Distance Education | y                          |                            |                   |          |                          | Tool          |
| Home Application Sea                                                                                           | rch Application Dispatch 🔻 | Reports 🔻                  |                   |          |                          |               |
| Welcome : 02779                                                                                                |                            |                            |                   |          | LogOut                   |               |
|                                                                                                    | A1                         | oplicationNo : NA2         | 3684              |          |                          |               |
|                                                                                                    | Step1 Step2                | Step3                      | Step4             | Step5    |                          |               |
| Employee Details                                                                                               |                            |                            |                   |          |                          |               |
| * Employed :                                                                                                   | @Yes ONo                   |                            |                   |          |                          |               |
| * Level :                                                                                                    | SENIOR MGMT                | ~                          | * Company :       | MANIPAL  |                          |               |
| * Designation :                                                                                                | ASSISTANT MANAGER          |                            | * Annual Income : |          | 125000                   |               |
| Passport Details                                                                                               |                            |                            |                   |          |                          |               |
| Foreign Origin :                                                                                               | 🔿 Yes 🔘 No                 |                            |                   |          |                          |               |
| Student Remarks :                                                                                              |                            | <u>_</u>                   |                   |          |                          |               |
|                                                                                                    |                            | *                          |                   |          |                          |               |
| LC Remarks :                                                                                                   |                            |                            |                   |          |                          |               |
|                                                                                                    | L., L.                     | Previous Next              |                   |          |                          |               |
|                                                                                                    |                            |                            |                   |          |                          |               |
|                                                                                                    |                            |                            |                   |          |                          |               |
|                                                                                                    |                            |                            |                   |          |                          |               |
|                                                                                                    |                            |                            |                   |          |                          |               |
|                                                                                                    |                            | Powered by Winfoware Techn | ologies Ltd.      |          | at   Perturbad Mader Off | <b>#</b> 100% |
|                                                                                                    |                            |                            |                   | e intern | er   Florecteu Model Off | 100 %         |

**Step 5: Document Checklist:** In this step, the check list of documents to be attached and submitted at LC will be displayed. On completion of checklist, to forward the form the applicant can select the *"Submit"* button. At any point of time, if the applicant is unable to complete all the entries in one go, he/she has the option save the form as *'Draft'* and the same can be accessed at a later date through login using the username and password available with him/her.

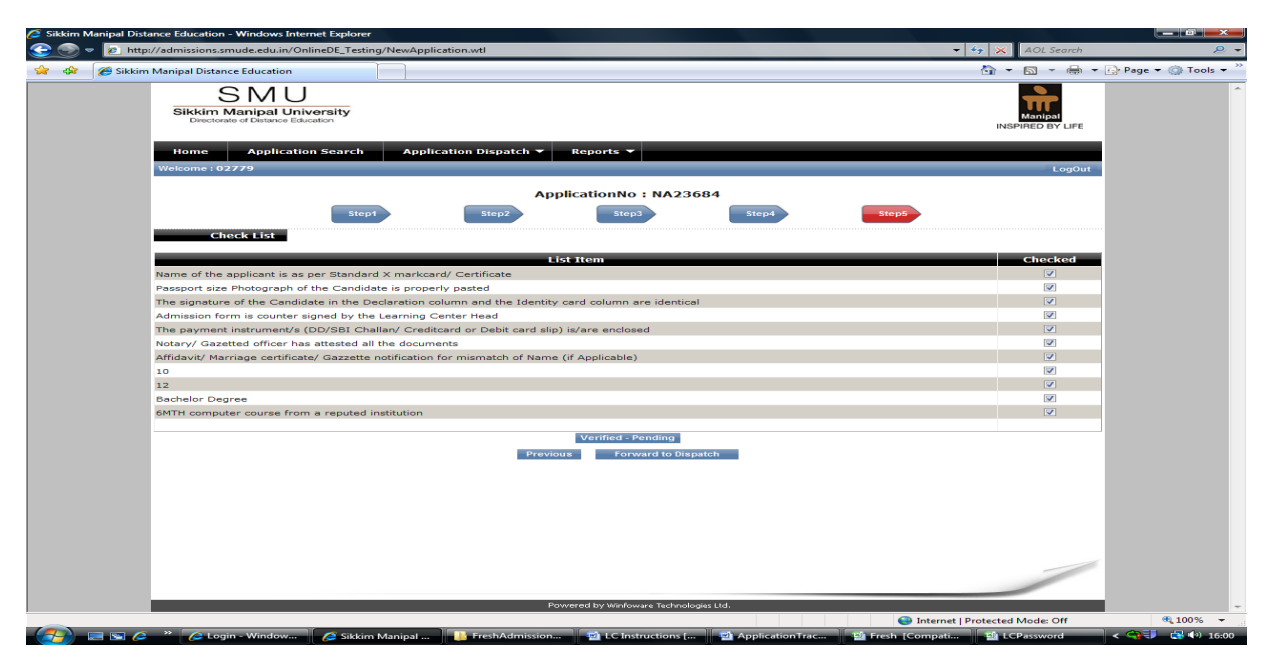

**NOTE:** Please obtain a printout of the Fresh Admission form on A4 paper which is complete in all respects from your Learning centre and sign the same and handover the form along with (i) Eligibility documents and (ii) DD / Challan (if applicable) at your Learning Centre and ensure that the same is forwarded to the University before the last date.

### Item wise instructions to be followed while filling the Fresh Admission form:

| SI. No. | ltem Details          | Instructions for filling the form                                                                               |
|---------|-----------------------|----------------------------------------------------------------------------------------------------|
| 1       | Name of the Candidate | Name should not be prefixed with titles such as Shri, Smt,                                                      |
|         |                       | Kumari, Dr., Major, M/s etc.                                                                                    |
|         |                       | The second second second second second second second second second second second second second second second se |
|         |                       | The name mentioned in the admission form should match with                                                      |
|         |                       | that of hame mentioned as per 10th mark card                                                                    |
|         |                       | In case of name variation in X. XII. Graduation Certificate.                                                    |
|         |                       | Experience Certificate etc. enclose an affidavit (in English) duly                                              |
|         |                       | notarised in support of correct name, clearly mentioning the                                                    |
|         |                       | correct name to be incorporated in University records has to                                                    |
|         |                       | be produced.                                                                                                    |
|         |                       | Photocopy of officiavit is not accopted                                                                         |
| 2       | Father's Name         | Married women applicants should give only father's name and                                                     |
| -       |                       | not husband's name.                                                                                             |
|         |                       |                                                                                                    |
|         |                       | Mentioning Husband's Name or Mother's Name or Guardian's                                                        |
|         |                       | Name in this column is not correct. So, the candidates are                                                      |
|         |                       | advised to fill up only father's name for records purpose                                                       |
| 3       | Date of Birth         | Date cannot be a future date.                                                                                   |
|         |                       | Date 28 October 1979 should be written as                                                                       |
|         |                       |                                                                                                    |
|         |                       |                                                                                                    |
|         |                       | Date of Birth should be as per the Gregorian (English) calendar.                                                |
|         |                       | Enter the date month and year of birth as recorded in the                                                       |
|         |                       | 10th marks card in DD/MM/YYYY format only. When the                                                             |
|         |                       | number of date or month is a single digit, zero should be                                                       |
|         |                       | prefixed.                                                                                                    |
|         |                       | Disease all all and Dista of Dista Calif                                                                        |
|         |                       | Once again click on Month & Year at the ton                                                                     |
|         |                       | once again elek on month & rear at the top                                                                      |
|         |                       | ▲ August, 2009                                                                                                  |
|         |                       | Su Mo Tu We Th Fr Sa                                                                                            |
|         |                       | 26 27 28 29 30 31 <b>1</b>                                                                                      |
|         |                       | 2 3 4 5 6 7 8                                                                                                   |
|         |                       | 9 10 11 12 13 14 15                                                                                             |
|         |                       | 16 17 18 19 20 21 22                                                                                            |
|         |                       | 30 31 1 2 3 4 5                                                                                                 |
|         |                       |                                                                                                    |
|         |                       | Today: August 29, 2009                                                                                          |
|         |                       |                                                                                                    |
|         |                       |                                                                                                    |

|   |                                   | Click on year                                                                                               |  |  |  |  |  |  |  |
|---|-----------------------------------|----------------------------------------------------------------------------------------------------|--|--|--|--|--|--|--|
|   |                                   | ▲ 2009                                                                                                    |  |  |  |  |  |  |  |
|   |                                   | Jan Eeb Mar Anr                                                                                             |  |  |  |  |  |  |  |
|   |                                   |                                                                                                    |  |  |  |  |  |  |  |
|   |                                   | May Jun Jul Aug                                                                                             |  |  |  |  |  |  |  |
|   |                                   | Sep Oct Nov Dec                                                                                             |  |  |  |  |  |  |  |
|   |                                   | Today: August 29, 2009                                                                                      |  |  |  |  |  |  |  |
|   |                                   | Click on arrow on left top corner, which enable you to select the year in the interval of 10 years.         |  |  |  |  |  |  |  |
|   |                                   | 4 2000-2009 ▶                                                                                               |  |  |  |  |  |  |  |
|   |                                   | 1999 2000 2001 2002                                                                                         |  |  |  |  |  |  |  |
|   |                                   | 2003 2004 2005 2006                                                                                         |  |  |  |  |  |  |  |
|   |                                   | 2007 2008 2009 2010                                                                                         |  |  |  |  |  |  |  |
|   |                                   | Today: August 29, 2009                                                                                      |  |  |  |  |  |  |  |
|   |                                   | Then click on year, month and day for the selection of Date of Birth.                                       |  |  |  |  |  |  |  |
| 4 | Gender                            | Choose female or male.                                                                                      |  |  |  |  |  |  |  |
| 5 | Blood Group                       | Carefully select your Blood group.                                                                          |  |  |  |  |  |  |  |
| 6 | Nationality                       | This field is mandatory for all the applicants.                                                             |  |  |  |  |  |  |  |
| 7 | Address for<br>Correspondence     | It is mandatory for all the candidates to mention residential address.                                      |  |  |  |  |  |  |  |
|   |                                   | Out of first three fields, applicant must fill up atleast one field.                                        |  |  |  |  |  |  |  |
|   |                                   | Country, State/Union Territory, Town/City/District and PIN are mandatory.                                   |  |  |  |  |  |  |  |
| 8 | Telephone Number and<br>e-mail ID | If Telephone Number is mentioned, STD Code is mandatory.                                                    |  |  |  |  |  |  |  |
|   |                                   | In case of mobile number, please mention 10 digit Mobile number. Don't prefix it with "0" or "Country Code" |  |  |  |  |  |  |  |

|    |                      | It is suggested that applicants mention their telephone number<br>so that they can be contacted in case of any discrepancy in the<br>Admission form.<br>Applicants must provide their valid e-mail ID for sending<br>Admission status through e-mail.                                                                                                    |
|----|----------------------|----------------------------------------------------------------------------------------------------|
| 9  | Learning Center      | Learning Center details are shown depending on the Admission<br>form number allotment to LC. Candidates are requested to<br>carefully note down the Learning center details while applying.<br>No change of LC is permitted in case of Fresh Admission.                                                                                                    |
| 10 | Program and semester | The Program in which the Candidate is seeking admission<br>should be carefully selected along with the Semester in the<br>dropdown provided.                                                                                                    |
| 11 | Payment mode         | Multiple modes of payment are not permitted.                                                                                                    |
|    |                      | Please keep the payment particulars ready before filling the<br>Online Admission form. The payment can also be done online.                                                                                                    |
|    |                      | Following are the facilities available for making payment of Fee.                                                                                                    |
|    |                      | Demand Draft:<br>Candidate can make the payment of fee in the form of<br>Demand Draft drawn in favour of "Sikkim Manipal University,<br>DE" payable at Udupi/Manipal. The Candidate should endorse<br>the Name, Admission form number and Learning Center code<br>on the reverse of the DD.                                                                                                    |
|    |                      | SBI Challan<br>Specially printed SMU-DDE SBI Challan forms made available<br>at the Learning Centers are only to be used. Photocopy of the<br>SBI Challan should not be used. The Candidates have to make<br>enquiry with SBI local branch whether it is a core Banking<br>Branch or not. University will not take any responsibility if the<br>amount is deposited in non core banking branch of SBI and<br>shall not entertain any correspondence in this regard.<br>Candidate has to retain Student copy of the Challan for any<br>further reference and enclose University copy with the<br>Admission form without fail. |
|    |                      | Credit card/ Debit card swiping<br>Candidate can make the fee payment using Credit/Debit Card.<br>However, this facility is available only at select centers. The<br>candidate has to forward the Credit/ Debit card slip which is<br>having all the digits of Credit/ Debit Card number printed on it.                                                                                                    |

|    |                               |                                                                                                    | Demand<br>Draft                                                                                                    | SBI Challan                                                                                     | Credit card/<br>Debit card<br>Swiping                      |  |  |  |
|----|-------------------------------|----------------------------------------------------------------------------------------------------|----------------------------------------------------------------------------------------------------|-------------------------------------------------------------------------------------------------|------------------------------------------------------------|--|--|--|
|    |                               | Payment<br>Instrument<br>No                                                                                                    | Demand<br>Draft No.                                                                                                    | Challan No.                                                                                     | Approval No                                                |  |  |  |
|    |                               | Date                                                                                                    | DD Date                                                                                                    | Challan<br>Date                                                                                 | Swiping Date                                               |  |  |  |
|    |                               | Bank                                                                                                    | Demand<br>Draft<br>Drawee<br>Bank                                                                                                    | NA                                                                                              | NA                                                         |  |  |  |
|    |                               | Payable at                                                                                                    | Udupi/<br>Manipal                                                                                                    | NA                                                                                              | NA                                                         |  |  |  |
| 12 | Permanent Address             | If Correspondence Address and Permanent Addres                                                                                                    |                                                                                                    |                                                                                                 |                                                            |  |  |  |
|    |                               | <ul> <li>then Correspondence address already entered can be copied<br/>to Permanent address by clicking the checkbox provided under<br/>Permanent Address.</li> <li>Out of first three fields, applicant must fill up atleast one field.</li> <li>Country, State/Union Territory, Town/City/District and PIN are<br/>mendatory.</li> </ul>              |                                                                                                    |                                                                                                 |                                                            |  |  |  |
| 13 | Educational<br>Qualifications | Mandatory.<br>Name of the Qua<br>Candidates to<br>ascending order<br>10th / SSC / "O"ld<br>12th / PUC / HSC<br>Bachelor Degree<br>PG Degree/ Mast<br>Additional Qualif<br>Year of Passing of<br>Board/ Institutio<br>Please select the<br>qualification<br>Class/ Division/ of<br>The Class/ Division/ of<br>The Class/ Division/ of<br>Percentage/ CGP | alifying exam<br>mention the<br>evel<br>/ Diploma/ "A'<br>eer's Degree<br>ication Details<br>f each qualificat<br>n/ University<br>ne Board/ Ins<br>Grade<br>on/ Grade to P<br>n respective quar | qualification<br>level<br>tion to be selec<br>titution/ Unive<br>be selected de<br>alification. | details in the<br>ted<br>ersity for each<br>pending on the |  |  |  |

|    |                                 | Mention percentage/ CGPA for each qualification                                                                                                    |
|----|---------------------------------|----------------------------------------------------------------------------------------------------|
| 14 | Employment details              | Please provide the employment details in ascending order.                                                                                                    |
|    |                                 | Select period of employment (From – to), Level of employment<br>(Senior Mgmt/ Middle Mgmt/ Other).                                                                                                    |
|    |                                 | Also enter Name of the Company/ Institution, Address of the Company/Institution and Annual income.                                                                                                    |
| 15 | Candidates of foreign<br>origin | Candidates of foreign origin (Other than Indian, Bhutanese,<br>Nepali and Tibetian) have to enter the following details                                                                                                    |
|    |                                 | Passport Number, VISA type, VISA Expiry date, Residential Permit validity expiry date.                                                                                                    |
| 16 | Submission                      | Fill up the online Admission form carefully. After submission of<br>all the details, preview the form. If you are not satisfied, then<br>use back button and revise/modify the Online Admission form<br>entries. After you are satisfied that all the entries are correct,<br>click on the submit button.             |
|    |                                 | Once you have submitted the form you should receive<br>confirmation on the screen and also an email, so you can be<br>sure that your Admission form has been received.                                                                                                    |
|    |                                 | No request for changes in the information provided in the online form will be entertained.                                                                                                    |
|    |                                 | When you submit your online Admission form, you will receive<br>an e-mail confirming that your Admission form has been<br>submitted. This confirmation is not an indication that your<br>Admission form has been received and processed by the SMU;<br>it only means that your Admission form is sitting on a server. |
|    |                                 | If you do not also receive an e-mail from the SMU admissions<br>office confirming that your Admission form has been received,<br>be sure to check with us to see that your Admission form was<br>actually received.                                                                                                   |
|    |                                 | Only filling and submission of online Admission form is not<br>sufficient for admitting the candidate. If hard copy of the<br>Admission form along with Payment instrument and other<br>necessary documents is not received before the last date<br>Admission form will not be considered.                            |
| 17 | Printing                        | Make sure that a good quality printer is connected to the<br>computer from where you are submitting the Online<br>Admission form.                                                                                                    |
|    |                                 | The photocopies are taken on A4 size paper only.                                                                                                    |

|    |                             | The print is clear and legible.                                                                                                    |
|----|-----------------------------|----------------------------------------------------------------------------------------------------|
|    |                             | Keep a photocopy of the filled Admission form for future<br>reference. Admission form number must be quoted in all<br>future correspondence.                                                                                                    |
|    |                             | Overwriting, striking off or erasing in any of the forms may<br>lead to rejection and should be avoided. Any discrepancy in<br>the statement and/or submission of incomplete forms will lead<br>to rejection of Admission form.                       |
| 18 | Photograph and<br>Signature | On the PRINTED Admission form, paste a recent good quality<br>non-attested photo of yourself with a good adhesive in the<br>space provided (You may keep an identical photograph in<br>reserve for future need). Do not pin or staple the photograph. |
|    |                             | Sign in the space provided for specimen signature and the declaration at the bottom of the Admission form. The signature should be identical in both the places and it should be YOUR signature only.                                                 |

## 4. Filling of Online LC Transfer Form

The student has to use this option **before submitting the re-registration form to the Learning centre**, if he/she wishes to change the learning centre for valid reasons.

*Note:* Newly established learning centres are not eligible to accept LC transfers unless they have completed minimum two Sessions of admission process.

| 🥭 Sikkim Manipal Distance Education - Window: | s Internet Explorer                                               |                              |                                                                 |                      |
|-----------------------------------------------|-------------------------------------------------------------------|------------------------------|-----------------------------------------------------------------|----------------------|
| 😪 🌍 🔻 🙋 http://172.16.11.149/OnlineDE         | CnO/StudentLCTransfer.wtl                                         |                              | 👻 🍫 🗙 Google                                                    | 2 -                  |
| 😪 🚸 🌈 Sikkim Manipal Distance Educati         | on                                                                |                              | 🖄 🔻 🖾 👻 🖶                                                       | 👻 🔂 Page 👻 🎯 Tools 👻 |
|                                               | kim Manipal University<br>rectorate of Distance Education         |                              |                                                                 | _                    |
| Home Re-Re                                    | gistration Re-Sitting LC Transf                                   | er                           |                                                                 |                      |
| Welcome : 510922193                           | 3                                                                 |                              | LogOut                                                          |                      |
|                                               | Step1                                                             |                              | Step2                                                           |                      |
| Transfer Details                              |                                                                   |                              |                                                                 |                      |
| Name :                                        | JASPAL SINGH                                                      | Date of Birth :              | 23/09/1985                                                      |                      |
| Father's Name :<br>Program :                  | PRITTAM DAS<br>BSCIT-BACHELOR OF SCIENCE IN INFORMA<br>TECHNOLOGY | TION Semester :              | 3                                                               |                      |
| Current LC Code :                             | 02845-V.V. TECHNOLOGIES SOCIETY                                   | Desired LC     Code :        |                                                                 |                      |
| * Reason for<br>Transfer :                    | ÷                                                                 | Desired LC City :            |                                                                 |                      |
|                                               |                                                                   | Hext                         |                                                                 |                      |
|                                               |                                                                   | Sikkim Manipal Distance Educ | ation - Windows Internet Explorer Internet   Protected Mode: On | • 100% ·             |
|                                               |                                                                   |                              | nu llette unit a l                                              |                      |

#### Step 1: Personal Detail Entry

On clicking the LC Transfer tab, the terms and conditions are displayed. Please click '*I agree and Proceed*' button. The 'Step 1' screen displays Student Name, Father's Name, Program, Semester, LC Code, Name of the LC. Select desired LC Code to which you are seeking transfer from the drop down list. Enter the reason for transfer.

Once the details are entered click '*NEXT*' button.

#### Step 2: Payment Detail Entry

Student has to select the mode of payment from Payment mode drop down (Demand Draft or Credit/Debit Card Swiping/Challan).

| 🥭 Sikkim M | Manipal Distance Education - Windows Int                                  | ternet Explorer                                   |                    |                   |                                     |               |                    |
|------------|---------------------------------------------------------------------------|---------------------------------------------------|--------------------|-------------------|-------------------------------------|---------------|--------------------|
| • 💽 🕑      | <ul> <li>http://172.16.11.149/OnlineDECnC</li> </ul>                      | )/StudentLCTransfer.wtl                           |                    |                   | ✓ 4 <sub>2</sub>                    | Google        | <b>P</b> •         |
| 🚖 🏤        | 🏉 Sikkim Manipal Distance Education                                       |                                                   |                    |                   | 4                                   | • 📾 • 🖶 • [   | 🌛 Page 👻 🍈 Tools 👻 |
|            | NSPRED BY LIFE                                                            | Manipal University<br>Drate of Distance Education |                    |                   |                                     |               |                    |
|            | Home Re-Regis                                                             | stration Re-Sitting                               | LC Transfer        |                   |                                     | LogOut        |                    |
|            | Welcome . 310317047                                                       |                                                   |                    |                   |                                     | Logout        |                    |
|            |                                                                           | St                                                | ep1                |                   | Step2                               |               |                    |
|            | Payment Mode :                                                            |                                                   | <b>-</b>           | Transfer Fee :    | 500 (Total Fees for the LCTransfer) |               |                    |
|            | Payment Details<br>* Payment Instrument<br>No :<br>* Date :<br>* Amount : | 05/01/2011                                        |                    |                   |                                     |               |                    |
|            | * Bank :                                                                  |                                                   | <b>-</b>           |                   | Note : Only 2 Payments are Allowed. |               | _                  |
|            | * Payable At :                                                            | [                                                 |                    |                   | Add Reset Clear                     |               | E.                 |
|            | Total Instruments :                                                       | (Total No. of payments)                           |                    | Amount Paid :     | (Total Amount paid)                 |               |                    |
|            | Fee Name                                                                  |                                                   |                    | Due Amount        |                                     |               |                    |
|            | TRANSFER FEE                                                              |                                                   |                    |                   |                                     | 500           |                    |
|            | Excess :<br>Withdraw Request :                                            |                                                   |                    | Amount Due :      | 500                                 |               |                    |
|            |                                                                           |                                                   |                    |                   |                                     |               |                    |
|            |                                                                           |                                                   | Previous           | Submit to LC      |                                     | /             |                    |
|            |                                                                           |                                                   |                    |                   |                                     |               | -                  |
| 1 Done     |                                                                           | W                                                 | W                  |                   | 🕥 Internet   Prote                  | cted Mode: On | € 100% →           |
|            | 📰 🕼 🌈 🦈 🔀 Inbox - Microsoft                                               | O Student Manual on                               | 🧷 Sikkim Manipal I | Dist 🦉 Sikkim Mar | nipal Dist 📲 💐 Reregistration _ not | < 🖂           | 🔤 🐨 🥏 📢 11:35      |

Enter the payment details in the respective field. Once the details are entered click 'Add ' button.

If you want to add one more payment instrument, enter the details of 2nd payment instrument and follow the same procedure. The 'Excess' field will display the amount, if any excess payment is made. The field 'Amount Due' displays the shortage in payment updated by you.

If the amount entered by you is matching with the transfer fee due, both the field will display zero.

If the student feels that the entry is correctly done, then click 'Submit to LC' button.

The student will get a message on the screen that the form has been submitted to LC successfully. The student has to approach the Learning centre to complete the online LC Transfer process by the Learning centre and get approval from the University.

**NOTE:** Please handover DD / Charge Slip/ Challan (at your Learning Centre and ensure that the same is forwarded to the University after completing the required process by the Learning centre before the last date.

## **5. Filling of Online Re-registration Form**

**Login for re-registration students**, the Roll Number is the username while the password will be sent to student's respective university email ID only on request by clicking the *"Request Password"* button from online registration option. The student may also contact the Learning centre or logon to website 'www.smude.edu.in' under student login to check the password.

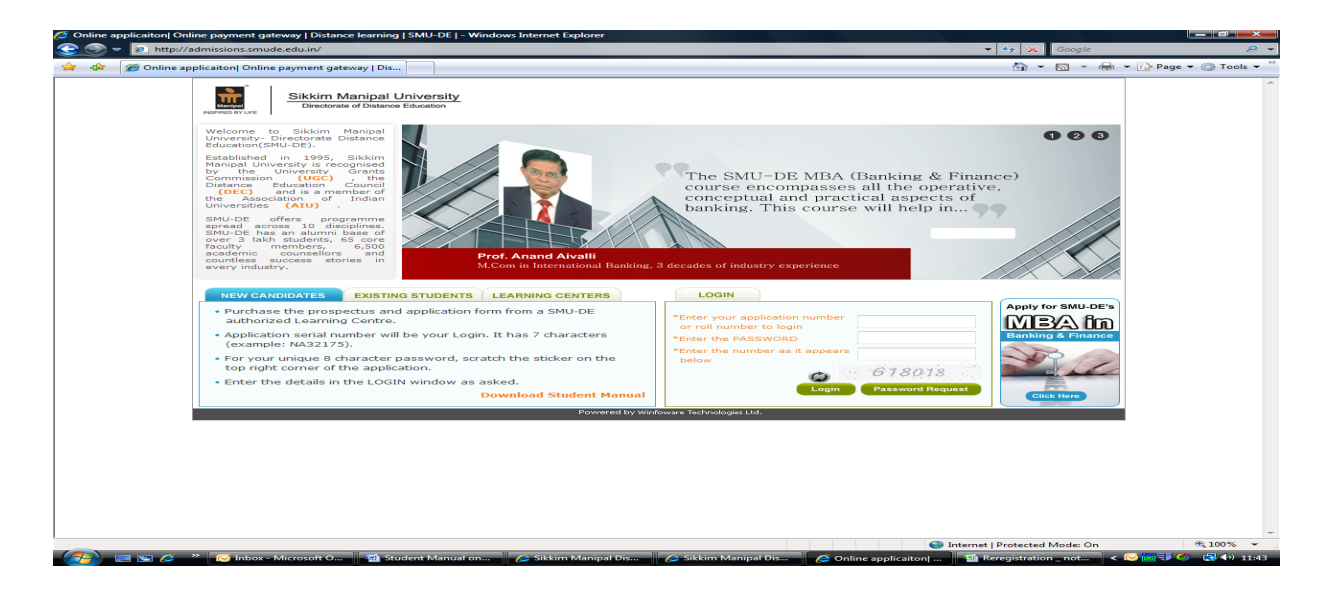

Step 1: Personal detail verification

|                                                                                                    | · · · · · · · · · · · · · · · · · · · | - <u> </u>           |
|----------------------------------------------------------------------------------------------------|---------------------------------------|----------------------|
| 😭 🔅 18 Sikkim Manipal Distance Education                                                                 | 🔄 🕶 📾 👻 📾                             | 🔻 🔂 Page 👻 🛞 Tools 👻 |
| Netton W Jak                                                                                             |                                       | -                    |
| Home Re-Registration Re-Sitting LC Transfer                                                              |                                       |                      |
| Welcome : 510911482                                                                                      | LogOut                                |                      |
| Step1 Step2                                                                                              |                                       |                      |
| Personal Details                                                                                         |                                       |                      |
| Name ALKA SHAKMA                                                                                         | 02/08/1983                            |                      |
| Program : MBA-MASTER OF BUSINESS ADMINISTRATION Seme                                                     | ster: 3                               |                      |
| Learning Center : 01585-FACULTY OF BUSINESS MANAGEMENT & INFORMATION TECHNOLOGY (FBMIT) Transfer Applied | d To : 00097-INTERTECH                |                      |
| Elective Papers                                                                                          |                                       |                      |
| Next                                                                                                    |                                       |                      |
|                                                                                                    |                                       |                      |
|                                                                                                    |                                       |                      |
|                                                                                                    |                                       |                      |
|                                                                                                    |                                       |                      |
|                                                                                                    |                                       |                      |
|                                                                                                    |                                       |                      |
|                                                                                                    |                                       |                      |
|                                                                                                    |                                       | -                    |
|                                                                                                    |                                       |                      |
| Powered by Winfeware Technologies Ltd.                                                                   |                                       |                      |
|                                                                                                    | Internet   Protected Mode: On         | € 100% -             |

On successful login, click 'Re-registration' tab. The above page will be displayed on the screen with personal details of the student. Select the elective/specialization, applicable if any and click 'next' button to enter payment details in Step 2.

#### Step 2: Payment Detail Entry

The student has to select the payment type (Online/ Offline). The student who wishes to make the fee payment through Payment Gateway can do so by selecting the option payment type 'Online'. Otherwise, to pay through DD/ Challan/ Card Swiping select the option payment type 'Offline'.

In case of offline option, Payment mode from Payment mode drop down (Demand Draft or Challan or Credit card / Debit card swiping) has to be selected.

The student needs to enter the required fields as below:

- (a) To make the payment through Online Payment Gateway, please enter the amount and follow the guidelines as shown above (Page No.7) under 'Steps involved in payment through Online'.
- (b) If fee paid through Demand Draft, the student has to enter the payment details like DD No., Amount, DD Date, Bank Name, etc.

**NOTE:** Demand Draft - The student can make single payment through demand draft including all the fee heads like semester fee, certificate fee, Late Fee (if any), etc. The demand draft drawn should be in the favour of 'SIKKIM MANIPAL UNIVERSITY DE' payable at *Manipal* or *Udupi*.

(c) If paid through Challan, the student has to enter the payment details like Challan No., Challan Date, Amount, etc.

**NOTE:** SBI Challan - The student can make single challan payment including all the fee heads like semester fee, certificate fee (applicable for students in final semester), Late Fee (if any), etc. This facility is available at all CORE BANKING BRANCHES of STATE BANK OF INDIA across the country. Challan forms can be availed from the learning centre.

(d) Payment through Credit/Debit Card Swiping: This mode of payment is available at select Learning Centres. Write Credit/Debit Card Number, Auth Code (authorization code), Date and Amount in the respective fields. Name, Roll Number and Centre Code must be written on the reverse of Merchant copy of Charge Slip. Merchant copy of charge slip without signed by the student (cardholder) is not acceptable.

Once the details are entered click 'Add' button.

If the student wants to add one more payment instrument, enter the details of 2nd payment instrument and follow the same procedure. The field 'Excess' displays, if any, excess payment is made. The field "Amount due'" displays the shortage in payment. If the amount entered by the student is matching with the semester fee to be paid, both the fields (Excess and Amount Due) will display zero.

Once all entries are done correctly, please click '*Submit to LC*' button. A message will be displayed that the form has been submitted to your LC successfully.

**NOTE:** 1. Please handover DD / Charge Slip/ Challan (at your Learning Centre and ensure that the same is forwarded to the University after completing the required process by the Learning centre before the last date.

2. Students who are unable to fill up the re-registration form online can take the help of Learning Centre.

## 6. Filling the Online Re-sitting Form

**Login for re-sitting students**, the Roll Number is the username while the password will be sent to student's respective university email ID only on request by clicking the *"Request Password"* button from online registration option. The student may also contact the Learning centre or logon to website 'www.smude.edu.in' under student login to check the password.

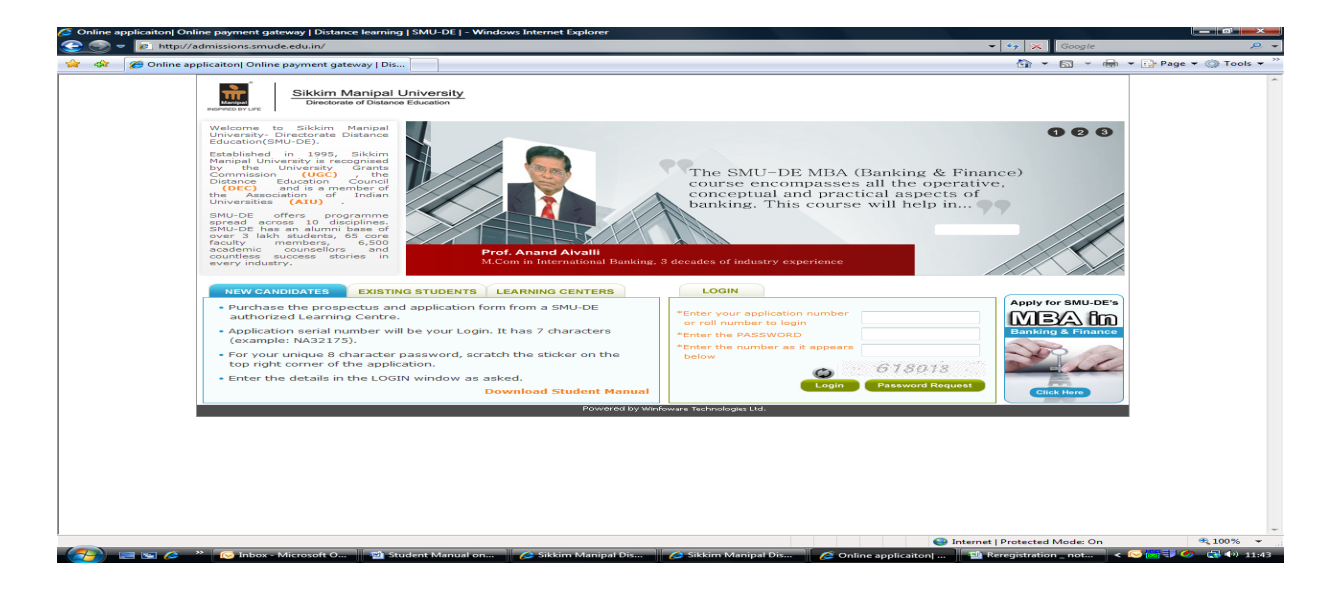

Step 1: Personal Detail Entry

| - 🖉 htt    | p://172.16.11.        | .149/OnlineDECnC | D/StudentReSitting.wtl                               |                | _                       |          | - 4 K Google                        |                |
|------------|-----------------------|------------------|------------------------------------------------------|----------------|-------------------------|----------|-------------------------------------|----------------|
| C Sikkir   | n Manipal Dis         | stance Education |                                                      |                |                         |          |                                     | h 👻 🔂 Page 🕶 🍈 |
|            | Manipa<br>INSPIRED BY | Sikkin<br>Direct | n Manipal University<br>torate of Distance Education |                |                         |          |                                     |                |
|            | Home                  | Re-Regi          | stration Re-Sitting LC Tra                           | nsfer          |                         |          |                                     |                |
|            | Welcome               | :520915122       |                                                      |                |                         | _        | -Log(                               | Dut            |
|            |                       |                  |                                                      | Dellas - I     |                         |          |                                     |                |
|            |                       |                  | Stent                                                | RollNo : :     | 520915122               | Step?    |                                     |                |
|            | 0                     |                  |                                                      |                |                         | Chope    |                                     |                |
|            | Pers                  | Name :           | GATIAR MANTHAN SUNTI KUMAR                           |                | Father's                | GUIIAR S |                                     |                |
|            |                       | Course :         | мва                                                  |                | LCCode :                | 01964    |                                     |                |
|            |                       |                  |                                                      |                |                         |          |                                     |                |
|            | P                     | aper Details     |                                                      | DaparCada      |                         |          | Description                         | -              |
|            | Select                | Semester         |                                                      | MR0022         |                         |          | Description                         |                |
|            |                       | 1                |                                                      | MB0032         |                         |          | MANAGEMENT PROCESS AND ORGANIZATION |                |
|            |                       | 1                |                                                      | MB0022         |                         |          | BEHAVIOR                            |                |
|            |                       | 1                |                                                      | MB0023         |                         |          | STATISTICS FOR MANAGEMENT           |                |
|            |                       | 1                |                                                      | MB0025         |                         |          | FINANCIAL AND MANAGEMENT ACCOUNTING |                |
|            |                       | 1                |                                                      | MB0026         |                         |          | MANAGERIAL ECONOMICS                |                |
|            |                       | 1                |                                                      | MB0027         |                         |          | HUMAN RESOURCE MANAGEMENT           |                |
|            |                       |                  |                                                      |                | ext                     |          |                                     |                |
|            |                       |                  |                                                      | Powered by Win | foware Technologies Lte | ł.       |                                     |                |
| wwinfoware | .com/                 |                  |                                                      |                |                         |          | Internet   Protected Mode: On       | ۹ 100          |

On successful login, click 'Re-sitting' tab. The above page will be displayed on the screen with personal details of the student inclusive of details of arrear papers. If there is any mismatch in arrear paper list, the student can send the email to 'smuhelpdesk@smudde.edu.in' for verification and confirmation. On selection of the papers which the student intends to appear in the coming university examination the fee applicable for payment will be displayed.

Click 'NEXT' button to move to Step 2.

#### Step 2: Payment Detail Entry

| 🥖 Sikkim Manipal | Distance Education - Windows Int        | ternet Explorer                                     |                                     |                                         |                    |                    |
|------------------|-----------------------------------------|-----------------------------------------------------|-------------------------------------|-----------------------------------------|--------------------|--------------------|
| 🖻 - 🕥 🔁          | http://172.16.11.149/OnlineDECnC        | 0/StudentReSitting.wtl                              |                                     | -                                       | 🐓 🗙 Google         | ₽ ◄                |
| 🚖 🎄 🌈 Si         | kkim Manipal Distance Education         |                                                     |                                     |                                         | 🐴 🕶 🖾 👻 🖶 🕶        | 🌛 Page 🔻 💮 Tools 👻 |
|                  | INSPIRED BY LIFE                        | n Manipal University<br>orate of Distance Education |                                     |                                         |                    | *                  |
|                  | Home Re-Regis                           | stration Re-Sitting LC Transfer                     |                                     |                                         |                    |                    |
|                  | Welcome : 520915122                     |                                                     |                                     |                                         | LogOut             |                    |
|                  |                                         |                                                     | RollNo : 520915122                  |                                         |                    |                    |
|                  |                                         | Step1                                               |                                     | Step2                                   |                    |                    |
|                  | Payment Mode                            |                                                     | Total Resitting Fee :               | 1400.00 (Total Amount for the Rissting) |                    |                    |
|                  | * PaymentType :                         | Online  Offline                                     |                                     |                                         |                    |                    |
|                  | * Payment Mode :                        |                                                     |                                     |                                         |                    |                    |
|                  | Payment Details<br>* Payment Instrument |                                                     |                                     |                                         |                    |                    |
|                  | * Amount :                              |                                                     |                                     |                                         |                    |                    |
|                  | * Date :                                |                                                     |                                     |                                         |                    |                    |
|                  | * Bank :                                |                                                     |                                     | Note : Only 2 Payments are Allowed.     |                    |                    |
|                  | * Payable At :                          | ·                                                   |                                     | Insert Clear                            |                    |                    |
|                  | Total Instruments :                     | 0 (Total No. of payments)                           | Total Amount Paid :                 | 0 (Total Amount paid)                   |                    |                    |
|                  |                                         |                                                     |                                     |                                         |                    |                    |
|                  | Exam Fees                               |                                                     | 1400.00                             |                                         |                    |                    |
|                  | Excess :                                | 0                                                   | Amount Due :                        | 1400.00                                 |                    |                    |
|                  |                                         |                                                     | Previous Submit to LC               |                                         |                    |                    |
|                  |                                         |                                                     |                                     |                                         |                    |                    |
|                  |                                         | Pr                                                  | owered by Winfoware Technologies Lt | d.                                      |                    | -                  |
|                  |                                         |                                                     |                                     | Internet                                | Protected Mode: On | € 100% -           |
|                  | 🥟 🦷 🚫 Inbox - Microsoft                 | O 📲 Student Manual on 🦉 🥭 5 Interne                 | et Explorer 👻 🔽 Ramakrishr          | an Gane Documents                       | < [\]              | 🖂 🖘 🍼 📑 📢 18:00    |

The student who wishes to make the fee payment through Payment Gateway can do so by selecting the option payment type 'Online'. Otherwise, to pay through DD or Challan or Debit/Credit card swiping, select the option payment type 'Offline'.

The student needs to enter the required fields as below:

- (a) To make the payment through Online Payment Gateway, please follow the guidelines as shown above (Page No.7) under 'Steps involved in payment through Online'.
- (b) If fee paid through Demand Draft, the student has to enter the payment details like DD No., Amount, DD Date, Bank Name, etc.

**NOTE:** Demand Draft: - The student can make single payment through demand draft, drawn in the favour of 'SIKKIM MANIPAL UNIVERSITY DE' payable at *Manipal* or *Udupi*.

(c) If paid through Challan, the student has to enter the payment details like Challan No., Challan Date, Amount, etc.

**NOTE:** SBI Challan:- The student can make single Challan payment . This facility is available at all CORE BANKING BRANCHES of STATE BANK OF INDIA across the country. Challan forms can be availed from the learning centre.

(d) Payment through Credit/Debit Card Swiping: This facility is available at the select Learning centres. Write Credit/Debit Card Number, Auth Code (authorization code), Date and Amount in the respective fields. Name, Roll Number and Centre Code must be written on the reverse of Merchant copy of Charge Slip. Merchant copy charge slip without signed by the student (cardholder) is not acceptable.

Once the details are entered click 'Add' button.

If the student wants to add one more payment instrument, to enter the details of 2nd payment instrument the student need to follow the same procedure. The field 'Excess' displays, if any, excess payment is made. The field "Amount due'" displays the shortage in payment. If the amount entered by the student is matching with the semester fee to be paid, both the fields (Excess and Amount Due) will display zero. Once all entries are done correctly, please click 'Submit to LC' button.

A message will be displayed that the form has been submitted to your LC successfully. Please select 'logout' button to come out of online admission process.

**NOTE:** Please handover DD / Charge Slip/ Challan at your Learning Centre and ensure that the same is forwarded to the University after completing the required process by the Learning centre before the last date.

## 7. Do's & Don'ts for Online Applicants.

#### Do's

- Fresh Applicant should provide a valid email ID and Mobile No. so that they can get regular updates on the status of their application form. Re-registered and Re-sitting students, advised to activate their university email ID Further, existing students are advised to update their Mobile Nos. in student profile on regular basis to received SMS messages without fail.
- 2. Please ensure that the form gets forwarded to the University without lapse of time.
- 3. Always 'logout' at the end of online registration process is completed.
- 4. Applicants are advised to Download the Student Manual and keep it along with while using the Online Admission System for necessary help.
- 5. Keep username and password for online admission in safe custody.
- 6. Verify the documents and the information carefully before forwarding your application.
- 7. Please keep checking the application status regularly on the website.
- 8. Always keep a print copy of the application form for future reference.

#### Don'ts

- 1. Do not share your email ID and password with unauthorized person to avoid access to your valuable personal information.
- 2. Do not submit an application without valid documents as it will result in delay in the process.
- 3. Do not let others access your Online Admission Login.
- 4. Do not provide incomplete or false details. Fee will be forfeited if the candidate has supplied fake documents or stated wrong facts in the admission form.

The Student Manual on Admissions is the property of Sikkim Manipal University. All rights are reserved. No part of this work may be reproduced in any form by any means without the permission in writing from university.

#### For assistance contact Help Desk:

Email: <a href="mailto:smulle.edu.in">smulle.edu.in</a>

Phone: +91 - 820 - 4297 101; 4297 111.